## \*Make sure your pop-up blocker is turned off!\*

Log into <u>Self-Service</u>. Navigate to Self-Service  $\rightarrow$  Student Center.

| avorites 🔻 | Main Menu 🔻 | > Self Servi | ce 🔻 🚿 Student Center |
|------------|-------------|--------------|-----------------------|
|            |             |              |                       |

In the column on the right, find and click on the Sooner Heritage Scholarship link. This will open a new browser window. **Note**: If a new browser window does not open, **make sure to turn off your pop-up blocker** and try the link again.

| Hold                      | S                        |                        |
|---------------------------|--------------------------|------------------------|
| No Hold                   | is.                      |                        |
| To D                      | o List                   |                        |
| No To E                   | )o's.                    |                        |
| <ul> <li>Onlin</li> </ul> | ne Forms                 |                        |
| Request<br>Sooner I       | an Emerge<br>Heritage Sc | ency Loan<br>holarship |
| ▼ Adm                     | is in ar                 | nd Record              |

Once you are on the Sooner Heritage Scholarship page, select the 2022 Aid Year from the dropdown field and Submit.

| Form Instructions: Please only submit this form once per aid year. You will recieve a notification email to your campus account shortly after the submission of the form.                                                                                                    |  |  |  |  |
|----------------------------------------------------------------------------------------------------|--|--|--|--|
|                                                                                                    |  |  |  |  |
| Sooner Heritage Scholarship                                                                                                    |  |  |  |  |
| Preference for Sooner Heritage Scholarship awards is given to applicants with income of \$80,000 or less on a first-come, first-served basis. Recipients will either receive the aid as a tuition waiver or a cash award. Receipt of a previous year's Sooner Heritage award is not an indicator of future eligibility.                                                                                   |  |  |  |  |
| Please note that if you have a 2021 – 2022 FAFSA on file with The University of Oklahoma Health Sciences Center and have not yet applied for the Sooner Heritage Scholarship, you should see the Aid Year to choose in the drop-down menu. If you do not have a FAFSA on file or have already applied for the Sooner Heritage Scholarship, you will not have an Aid Year to choose in the drop-down menu. |  |  |  |  |
| Contact the Office of Student Financial Aid with questions at 405/271-2118 or financial-aid@ouhsc.edu.                                                                                                    |  |  |  |  |
| Current ID                                                                                                    |  |  |  |  |
| *Aid Year                                                                                                    |  |  |  |  |
| User ID                                                                                                    |  |  |  |  |
|                                                                                                    |  |  |  |  |
| ▶ Comments                                                                                                    |  |  |  |  |
| Submit                                                                                                    |  |  |  |  |

You will receive an email notification to your HSC email after you click Submit.

If you receive this message, you've already applied.

······ , · · ·,

This transaction was previously submitted; needs to be resubmitted. EOAW\_CORE.LaunchManager.OnExecute Name:RequireNoEndedAppInst PCPC:14636 Statement:229 Called from:EOAW\_CORE.LaunchManager.OnExecute Name:DoSubmit Statement:25 Called from:G3AWE.G3AweActionHandler.OnExecute Name:Submit Statement:8 Called from:G3FORM.Form.OnExecute Name:SavePreChangeProcessing Statement:432 Called from:G3FORM\_WRK.G3FORM\_ACTION.SavePreChange Statement:2

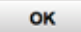

Dominiquo Durdotto